### 新入生のためのオンライン履修早わかり(国際学部作成 2020.04.18. ver. 1.0)

以下、( )内のページは「国際学部新入生 スタート!マニュアル」のページ数です。 覚えよう!

教学 web: 教務機構(授業等を全体を管理する部署)や他部署からのお知らせ、シラバス の閲覧ができ、履修登録後は時間割が表示されます。休講・教室変更もこのページで確認し てください(同時に皆さんには@kwansei.ac.jp のメールが届きます/1ページ)。

LUNA: 本学で運用されている教授者=学習者支援システムのこと、履修登録が終わると、 ここから教材・資料にアクセスしたり、課題を提出したり、掲示板で意見交換ができます。 身近に「LUNA 活用ハンドブック for Students」(青色の冊子)をおき、よく読んでおきま しょう。なお、LUNA は教学 web と異なり、インターネットブラウザ Internet Explorer を サポートしていませんので注意が必要です。Google Chrome や Microsoft Edge などのブラ ウザを使用してください。

#### 1. 予備登録科目の確認(いますぐ)

キリスト教学A、必修の言語教育科目(自分が選択した外国語科目)、国際地域理解入門 AまたはB、基礎演習Aは、履修クラスなどが定められているため、すでに履修登録が済ん でいます(8ページ)。予備登録された科目は、LUNAのすべての機能が利用可能です。

# 2. 授業計画を立て、シラバスを閲覧する(4月21日まで)

「履修の手引き」をよく読んで春学期の履修計画を立てましょう。履修科目の上限数を考 えて計画を立てる必要があります(12-13 ページ)。授業科目名だけでは何を学ぶかわから ないので、シラバスを閲覧してください。シラバスには、授業の「目的」「到達目標」「授業 計画」「成績評価」などが記載されています。

# 3. シラバスの授業方法の確認(4月21日)と履修登録(4月22日~24日)

春学期は新型感染症の影響で、4月21日から「オンラインでの授業」(遠隔授業)がは じまります。また、4月22日から24日まで履修登録の期間です。

4月6日に急遽、オンライン授業として授業開始されることが決まったため、授業科目の シラバス書き換えが完了するのは、4月20日になっています。履修登録をはじめる前に、 予備登録以外で自分が選んだ科目が不開講(オンラインでの実施が困難であるため、春学期 授業が行われない)となっていないか、また授業方法の詳細が明記されていれば、同時双方 向型(基本的に時間割と同じ時間に授業がオンラインで実施される)なのか、オンデマンド 型(定められた期間にコンテンツを視聴し課題等に取り組む)の授業なのかを、今一度確認 してから登録をしてください。重要なので繰り返しますが、シラバスを確認してから履修登 録をしてください。期間は4月22日8時50分から4月24日16時50分です。「申請」 のボタンを押し忘れないように十分注意してください(11ページ)。

4月21日から24日までの間は、履修登録を済ませていないかもしれませんが、履修登

録にかかわらず、履修を希望する授業に参加・視聴してください。なお、国際学部では授業 が遠隔で始められることに伴い、授業の特徴にそって区分して、二つの型のオンライン授業 のタイプを設定しています。

- 1) 必修の言語教育科目 原則、同時双方向型授業(時間割通り)
- ※「日本語 I ・ II」、「朝鮮語 I ・ II」、「スペイン語 I ・ II」はシラバスを参照
   2)キリスト教学・国際地域理解入門A/B
  - オンデマンド型授業(原則、時間割指定日に配信が始まる)
- 3) 基礎演習 オンデマンド型授業(同上)
- 4) 国際基礎科目·国際専門科目

オンデマンド型授業(同上)、一部、オンライン授業

- (どちらになるかは、シラバスの授業方法欄と授業外学習欄で確認できる)
- 5)その他 シラバスの授業方法欄で確認する

※ 国際学部では春学期を通じて、対面授業が可能となっても、基本的にオンラインで授業 を配信する方針です。一部例外がありますので、4月21日以降、修正済のシラバスを確認 してください。全学開講科目・他学部の科目を履修する場合、各授業のシラバスを確認して ください。

## 4. 授業に出席する(4月21日以降/オンライン授業の本格実施は5月7日から)

本年度はオンラインで授業が始められるので、例年と異なりますが、同時双方向で行われ る授業の場合、時間割の時間にオンラインで参加をしなければなりません。参加方法は担当 教員から指示がありますので、それにしたがってください。オンデマンド授業も、4月21 日から配信がはじまりますが、科目によってはコンテンツの準備が整わないなどの理由か ら4月21日以降に配信されないことがあります。いつ配信となるかについて、授業外学習 の欄に記された配信時期を確認してください。5月7日以降は、時間割に定められた日程で 原則配信が行われることになります。LUNAのすべての機能が利用可能となる4月25日以 降は「お知らせメール」で、履修登録が確定する5月8日までは授業外学習の欄に学習の要 領が先生方から伝えられる予定です。また、同時双方向であるかオンデマンドであるかにか かわらず、授業に参加または視聴したら担当者の指示にしたがって、課題等に取り組んでく ださい。なお、LUNAのすべての機能が使えるまでは、毎回、時間割上の時間にはシラバス を確認していください。余裕をもってシラバスを確認することが大切です。URLのリンク が切れている場合は、そのURLをブラウザに貼り付けてください。

5. 履修登録内容の確認と修正(4月28日から29日まで) 「スタート!マニュアル」、14ページをみましょう。

# 6. 履修中止科目の申請(5月25日から29日まで)

授業についていけないなどの理由などから、履修の中止をすることができます(ただし、

予備登録科目や申し込み科目で当選した科目など、一部の科目は履修中止ができません)。 ただし、その代わりに他の授業を追加することはできません。もしそのような判断をした場 合、なし崩し的に授業を欠席するのでなく、きちんと中止の手続きをしましょう。履修科目 の数は GPA の分母となりますので、GPA を申込基準とするさまざまなプログラムの参加 に不利な結果となります。十分注意してください。